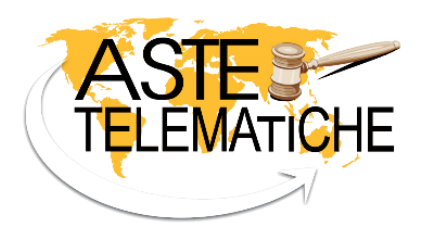

www.astetelematiche.it

# MANUALE OPERATIVO SERVIZI

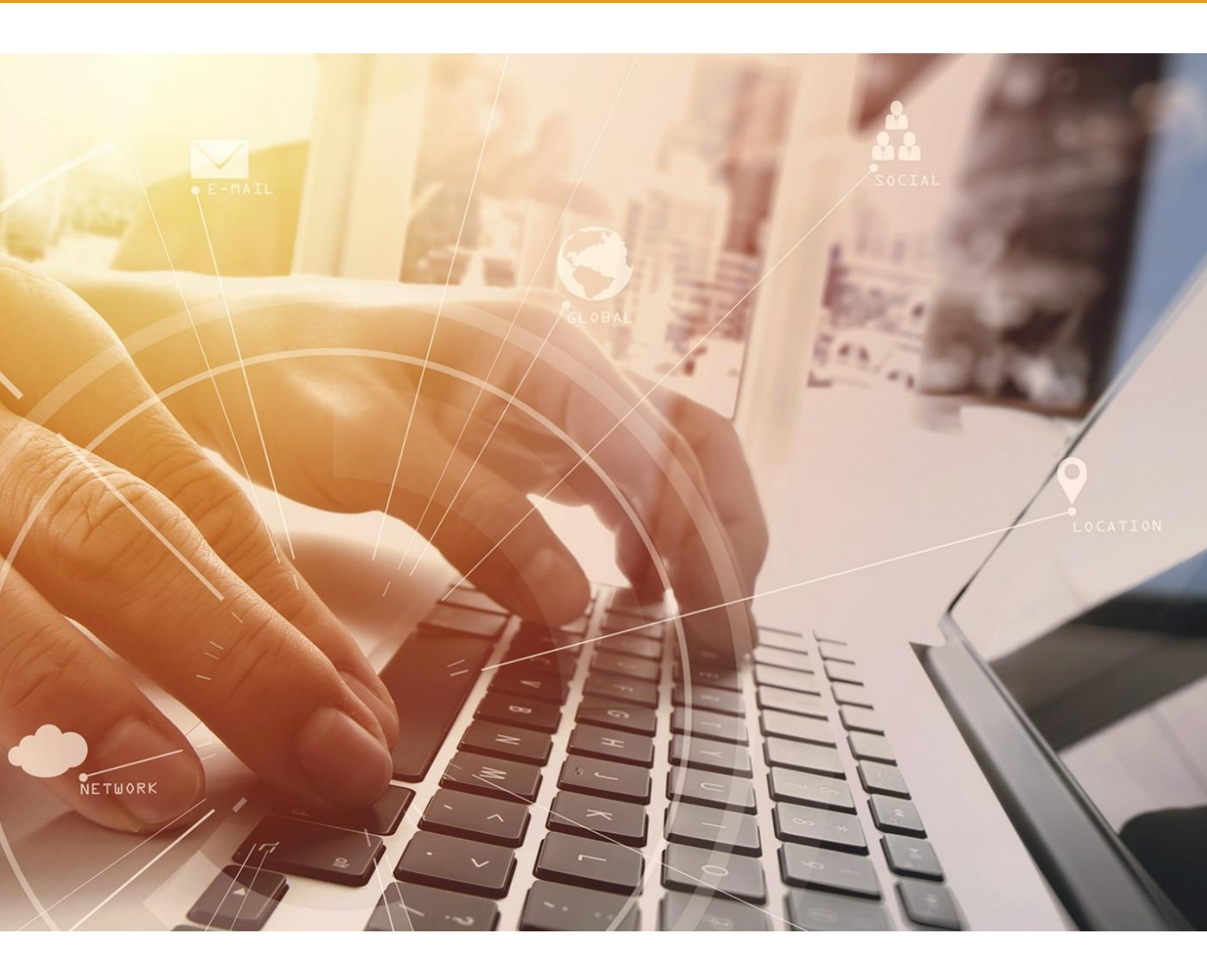

Aste Giudiziarie Inlinea S.p.A.

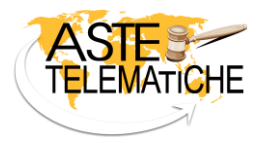

# Sommario

| INTRODUZIONE                                             | 2  |
|----------------------------------------------------------|----|
| ACCESSO UTENTE                                           | 3  |
| ACCESSO PROFESSIONISTA                                   | 6  |
| UDIENZA DI APERTURA DELLE BUSTE                          | 6  |
| VENDITE IN MODALITÀ SINCRONA TELEMATICA E SINCRONA MISTA | 10 |
| VENDITE IN MODALITÀ ASINCRONA                            | 14 |
| AGGIUDICAZIONE                                           | 16 |
| VERBALI E DEPOSITO TELEMATICO                            | 17 |

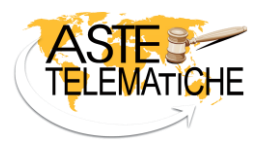

### INTRODUZIONE

**Aste Giudiziarie Inlinea S.p.A.**, società leader nei servizi di pubblicità legale e nella fornitura di software per la gestione informatica delle procedure e la fruizione dei servizi del processo civile telematico, è iscritta con il proprio portale <u>www.astetelematiche.it</u> al n. 1 del Registro dei gestori della vendita telematica per tutti i distretti di Corte d'Appello italiani con P.D.G. del 01/08/2017, ed è, pertanto, in grado di consentire la gestione di tutte le tipologie di vendita telematica per ogni categoria di bene in modo perfettamente conforme alle regole tecniche ed operative previste dal D.M. n. 32/2015, oltre ad ulteriori modalità di vendita specifiche per le procedure concorsuali.

La consultazione delle schede dei beni presenti sul sito <u>www.astetelematiche.it</u> è libera e gratuita e non prevede la necessità di registrazione.

Nell'home page del sito è disponibile un motore di ricerca, diviso per tipologia di beni (immobili e mobili) che permette, tramite appositi filtri, la rapida individuazione della scheda di interesse.

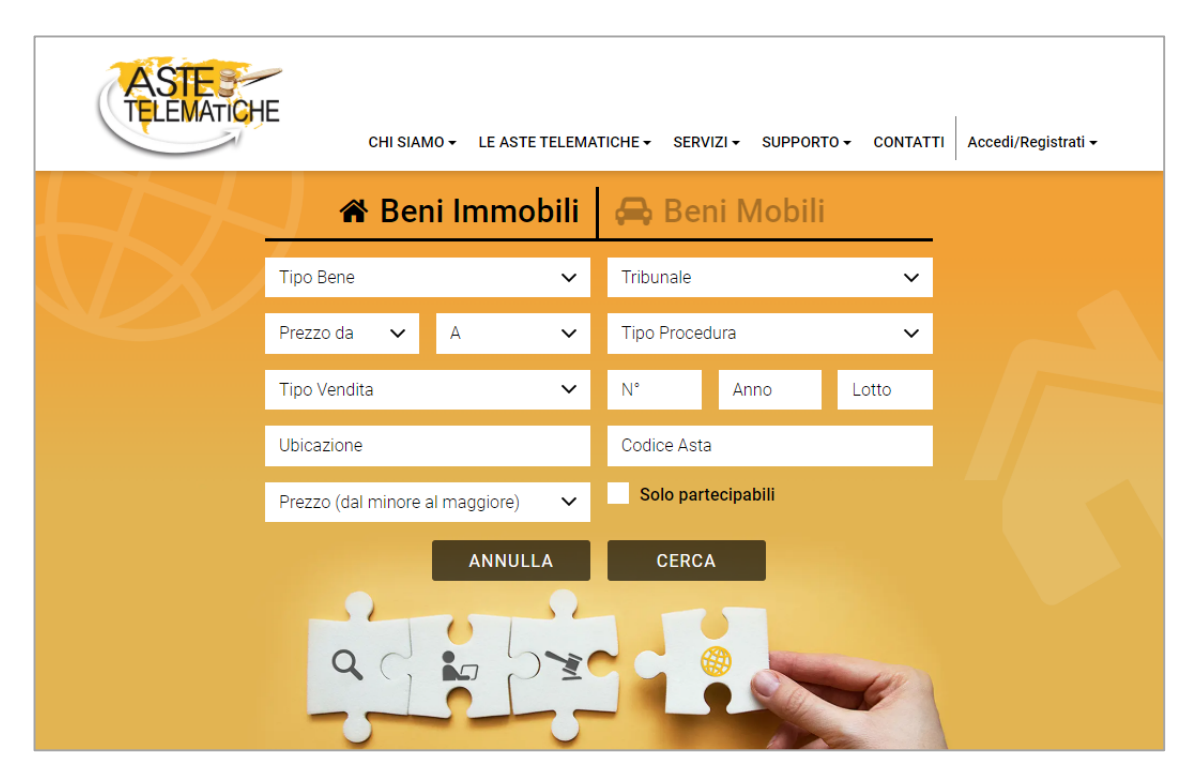

Per utenti e professionisti è previsto anche un accesso riservato con ulteriori funzionalità dedicate all'acquisto ed alla vendita dei beni.

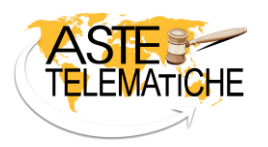

#### **ACCESSO UTENTE**

La registrazione al sito <u>www.astetelematiche.it</u> è effettuabile cliccando sul menu "Accedi/Registrati - Utenti" e, di seguito, sul pulsante "REGISTRATI".

| ASTE:<br>TELEMATICH | E<br>CHI SIAMO          | LE ASTE TELEMAT | Tiche → Servi | ZI <del>-</del> SUPPORT | 0 - Contati | ΓΙ 🛛 Accedi/Registrati <del>+</del> |   |
|---------------------|-------------------------|-----------------|---------------|-------------------------|-------------|-------------------------------------|---|
|                     | 🖀 Beni                  | Immobili        | 🖨 Ben         | i Mobili                | Ut<br>Mi    | enti<br>agistrati e professionisti  | - |
|                     | Tipo Bene               | ~               | Tribunale     |                         | ~           |                                     |   |
|                     | Prezzo da 🗸 🗸           | A 🗸             | Tipo Proced   | ura                     | ~           |                                     |   |
|                     | Tipo Vendita            | ~               | N°            | Anno                    | Lotto       |                                     |   |
|                     | Ubicazione              |                 | Codice Asta   |                         |             |                                     |   |
|                     | Prezzo (dal minore al m | naggiore) 🗸 🗸   | Solo parte    | ecipabili               |             |                                     |   |
|                     |                         | ANNULLA         | CERCA         |                         |             |                                     |   |

La registrazione avviene tramite i seguenti passaggi guidati:

1. inserimento dati anagrafici:

| strazione Utente                                                                                                    |                                                                                             |                                                                      |                              |
|----------------------------------------------------------------------------------------------------|---------------------------------------------------------------------------------------------|----------------------------------------------------------------------|------------------------------|
| <b>A</b> (                                                                                                    | @                                                                                           | •                                                                    |                              |
| ANAGRAFICA C                                                                                                    | ONTATTI                                                                                     | RECAPITI                                                             | PRIVACY                      |
| I dati anagrafici inseriti in fase di registrazio<br>attenzione all'esattezza e veridicità degli stess<br>Procedendo con la registrazione, il richiedent<br>I campi con * sono obbligatori<br>Nome* | une verranno utilizzati per la parter<br>ni.<br><b>te dichiara che le informazioni inse</b> | sipazione alle gare telematiche. Si o<br>rite corrispondono al vero. | onsiglia, pertanto, di porre |
| Luogo di nascita*                                                                                                    | Nazione di nascita                                                                          |                                                                      | ~                            |
|                                                                                                    | Provincia di nascita                                                                        |                                                                      | ~                            |
|                                                                                                    | Comune di nascita                                                                           |                                                                      | ~                            |
| Data di nascita*<br>(gg/mm/aaaa)                                                                                                    | La registrazione è consentita solo al                                                       | magglorenni                                                          | ö                            |
| Cittadinanza*                                                                                                    | Cittadinanza                                                                                |                                                                      | ~                            |
|                                                                                                    |                                                                                             |                                                                      |                              |

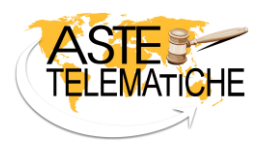

In questa fase è necessario scegliere **username e password** che serviranno per accedere al sito.

Lo **username** dovrà avere una lunghezza compresa tra 8 e 20 caratteri, potrà contenere lettere e numeri e solo i seguenti caratteri speciali \_ (underscore), . (punto), @ (at).

La **password** dovrà avere una lunghezza compresa tra 8 e 12 caratteri, di cui almeno un carattere maiuscolo, uno minuscolo e un numero.

| Username*        | <u>ة</u> |
|------------------|----------|
| Password*        | s i      |
| Ripeti password* | Þ        |
|                  | AVANTI 🗲 |

#### 2. inserimento contatti:

| Regist | trazione Utente                            |                       |            |          |
|--------|--------------------------------------------|-----------------------|------------|----------|
|        |                                            |                       |            |          |
|        | <b>O</b>                                   | @                     | •          |          |
|        | ANAGRAFICA                                 | CONTATTI              | RECAPITI   | PRIVACY  |
|        |                                            |                       |            |          |
|        | Email*                                     |                       |            | i.       |
|        | Ripeti Email*                              |                       |            |          |
|        | Pec                                        |                       |            |          |
|        | Inserire almeno un recapito telefonico (ce | llulare e/o telefono) |            |          |
|        | Cellulare                                  | +39                   |            | ź        |
|        | Telefono                                   | +39                   |            |          |
|        |                                            |                       | ♦ INDIETRO | AVANTI > |

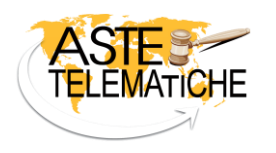

3. inserimento recapiti:

| <b>~</b>                             | <b>.</b>               | •        | Q                 |
|--------------------------------------|------------------------|----------|-------------------|
| ANAGRAFICA                           | CONTATTI               | RECAPITI | PRIVACY           |
|                                      |                        |          |                   |
| Luogo di residenza*                  | Nazione di residenza   |          | ~                 |
|                                      | Provincia di residenza |          | ~                 |
|                                      | Comune di residenza    |          | ~                 |
|                                      | Indirizzo di residenza |          |                   |
|                                      | Cap di residenza       |          |                   |
| Il domicilio coincide con la resider | 128                    |          |                   |
|                                      |                        |          | INDIETRO AVANTI > |

#### 4. lettura e accettazione informativa sulla privacy:

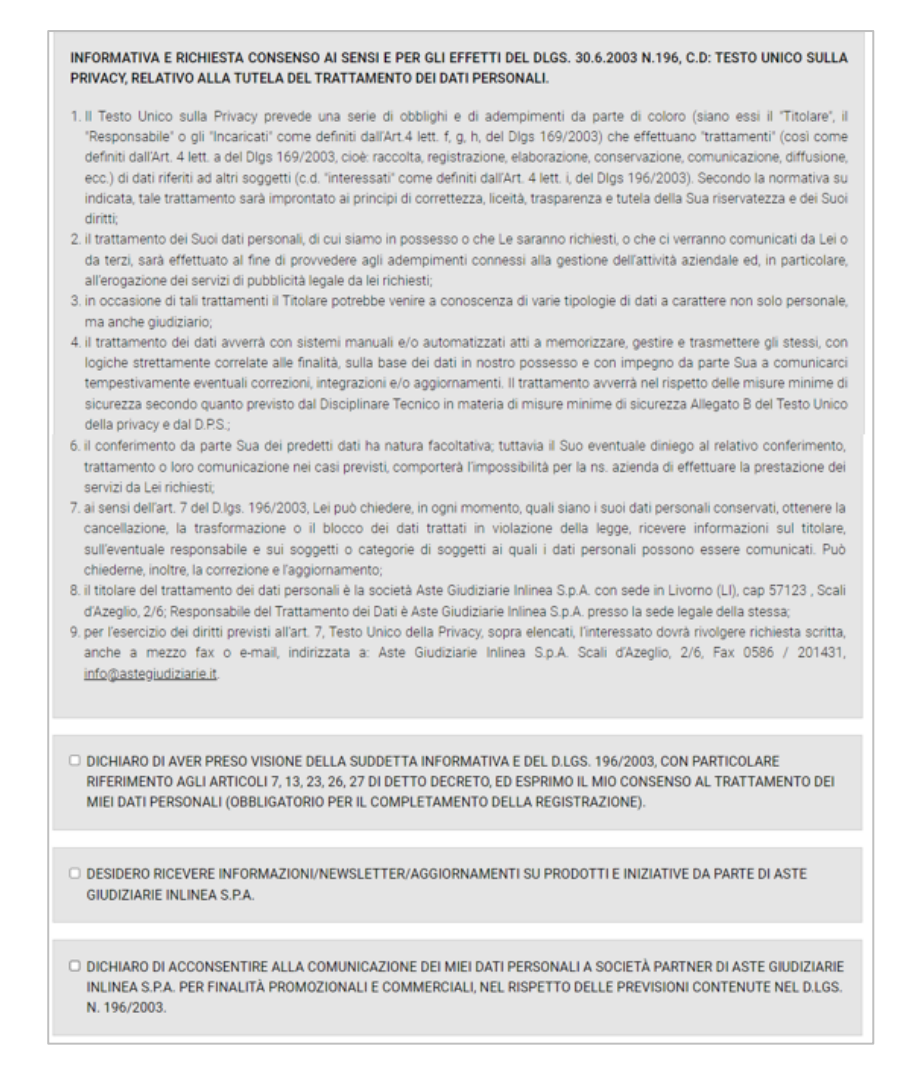

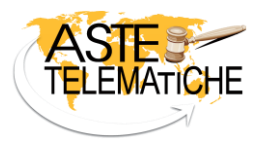

Terminati questi passaggi, all'indirizzo di posta elettronica inserito nella sezione "Contatti", verrà inviata una mail con un link sul quale cliccare per concludere la registrazione.

I successivi accessi all'area riservata dovranno avvenire con username e password scelti in fase di registrazione.

### ACCESSO PROFESSIONISTA

A seguito della prima richiesta di utilizzo della piattaforma <u>www.astetelematiche.it</u>, il responsabile della procedura viene registrato automaticamente e riceve, tramite mail, username e password necessari ad accedere, dal menu "Accedi/Registrati" selezionando la voce "Magistrati e professionisti", all'area riservata di Astetelematiche.it. Nel caso in cui il professionista risulti già registrato sugli altri portali societari quali <u>www.astegiudiziarie.it</u> e/o <u>www.procedure.it</u> tale invio non verrà effettuato poiché sarà possibile utilizzare le credenziali già in uso.

| ASTE | Е сні зіамо •            | LE ASTE TELEMA | TICHE - SERVIZ | l → SUPPORT | TO - CONTATTI | Accedi/Registrati <del>-</del> |
|------|--------------------------|----------------|----------------|-------------|---------------|--------------------------------|
|      | 🖀 Beni li                | mmobili        | 🚗 Ben          | i Mobili    | Uter          | ti<br>istrati e professionisti |
|      | Tipo Bene                | ~              | Tribunale      |             | ~             |                                |
|      | Prezzo da 🗸 🗸            | ~              | Tipo Procedu   | ra          | ~             |                                |
|      | Tipo Vendita             | ~              | N°             | Anno        | Lotto         |                                |
|      | Ubicazione               |                | Codice Asta    |             |               |                                |
|      | Prezzo (dal minore al ma | ggiore) 🗸      | Solo parte     | cipabili    |               |                                |
|      |                          | ANNULLA        | CERCA          |             |               |                                |

All'accesso all'area, il responsabile della procedura visualizzerà l'elenco di tutte le aste telematiche di sua competenza potendole filtrare per fase, tipologia o data vendita.

| Gestione                  | vendite         |                               |               |                                   |                              |             |                                 |            |
|---------------------------|-----------------|-------------------------------|---------------|-----------------------------------|------------------------------|-------------|---------------------------------|------------|
| Tribunale<br>Fase vendita | ~               | Tipo procedu<br>2 Includi sto | ura<br>rico 9 | ▼ N°                              | Anno                         | . Da        | <b>č</b> A                      | Ë          |
|                           |                 |                               | CERCA         |                                   | ANNULLA                      |             |                                 |            |
| Righe trovate <b>3</b>    |                 |                               | Righe         | e per pagina 10                   | ~                            |             | 🕅 <u>Scari</u>                  | ica elenco |
| 👻 DATA GARA               |                 | LOTTO                         | BENE          | PREZZO                            | ▼ STATO                      |             | COMANDI                         |            |
| 18/06/2025 12:00          | RM-EI-80-1950   | 1                             | Terreno       | € 100.000,00                      | In attesa udienza            | Apertura bu | ste il 18/06/2025 alle ore 12:0 | 00         |
| 16/04/2025 11:00          | RM-EI-1403-1951 | 1                             | Appartamento  | € 52.400,50<br><b>€ 42.000,00</b> | Gara in corso<br>(9 offerte) | Visu        | <u>ializza andamento gara</u>   |            |
| 11/09/2024 12:00          | RM-EI-143-1951  | 1                             | Appartamento  | € 71.500,00                       | Vendita chiusa               |             | <u>Mostra dati gara</u>         |            |

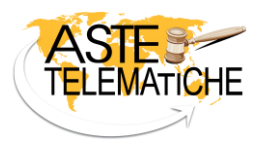

## UDIENZA DI APERTURA DELLE BUSTE

Per effettuare la valutazione sull'ammissibilità delle offerte pervenute, il responsabile della procedura dovrà cliccare, in corrispondenza di ciascun lotto, su "Accedi all'udienza":

| ASTE<br>TELEMATICHE    |              | CHI SIAMO | <ul> <li>LE ASTE TELEMA</li> </ul> | ATICHE - SERVIZI -  | - Supporto - Funzi | oni - contatti 😤 - |
|------------------------|--------------|-----------|------------------------------------|---------------------|--------------------|--------------------|
| Gestione               | vendite      |           |                                    |                     |                    |                    |
| Tribunale              |              |           | ~                                  | Tipo procedura      |                    | ~                  |
| N°                     | Anno         | Lotto     |                                    | Da                  | A A                | Ë                  |
| Fase vendita           |              |           | ~                                  | ) Includi storico 🕄 | i -                |                    |
|                        |              |           | CERCA                              | ANNULLA             |                    |                    |
| Righe trovate <b>1</b> |              |           | Righe per pagina                   | 10 🗸                |                    | 🖈 Scarica elenco   |
| 🚽 DATA GARA            | + PROCEDURA  | LOTTO     | BENE                               | PREZZO              |                    | COMANDI            |
| 22/04/2025 12:11       | RM-EI-1-2024 | D6        | Appartamento                       | € 80.000,00         | Udienza in corso   | Accedi all'udienza |

In tal modo accederà ad una nuova area all'interno della quale potrà visualizzare tutte le offerte telematiche pervenute, censire le istanze di assegnazione e registrare i soggetti presenti in udienza:

| Udenza Gara da iniziare Gara in corso Gara conclusa Restituzione cauzioni Gara chiusa |                                                                               |                     |            |           |  |
|---------------------------------------------------------------------------------------|-------------------------------------------------------------------------------|---------------------|------------|-----------|--|
| INDIETRO SOSPENDI LA VENDITA                                                          |                                                                               |                     |            |           |  |
| ✓ ELENCO BUSTE(2)                                                                     |                                                                               |                     |            |           |  |
| Chat: non disponibile                                                                 |                                                                               |                     |            |           |  |
| PRESENTATORE CHAT BUSTA                                                               |                                                                               | CAUZIONE            | OFFERTA    | 4≓        |  |
| Verdi Bruno 🙆 🗹                                                                       | 562,50 €<br>CRO: 576585763200<br>del 10/02/2025 15:03<br><b>Da verificare</b> | VERSATA NON VERSATA | € 5.625,00 |           |  |
|                                                                                       | 750,00 €<br>CRO: 576785763254<br>del 13/02/2025 10:03<br><b>Da verificare</b> | VERSATA NON VERSATA | € 7.500,00 |           |  |
| 8 0                                                                                   |                                                                               |                     |            | INVIA PEC |  |
| > ISTANZE DI ASSEGNAZIONE                                                             |                                                                               |                     |            | INSERISCI |  |
| > PRESENTI IN UDIENZA                                                                 |                                                                               |                     |            | INSERISCI |  |
| > OFFERTA DI PARTENZA                                                                 |                                                                               |                     |            |           |  |
| > CRONOLOGIA DI GARA                                                                  |                                                                               |                     |            |           |  |
| > DOCUMENTAZIONE                                                                      |                                                                               |                     |            |           |  |
| > CRONOLOGIA EVENTI                                                                   |                                                                               |                     |            |           |  |

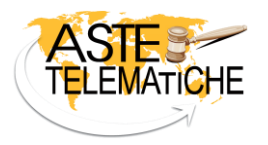

Inoltre, cliccando sul nominativo del presentatore, è possibile visualizzare i dati anagrafici del presentatore e di ciascun offerente mentre cliccando sulla busta, come da immagine sottostante, è possibile visualizzare sia la documentazione presentata che il contenuto della pec con la quale è stata trasmessa l'offerta:

| Rossi Mario ×                                                                                                    |
|----------------------------------------------------------------------------------------------------|
| Busta consegnata il 08/04/2025 16:33                                                                                                    |
| <ul> <li>CONTENUTO BUSTA</li> <li>1. Offerta integrale (XML,PDF)</li> <li>2. <u>Altro (Bonifico)</u></li> <li>3. <u>Documento anonimo ex art. 14 comma 3 D.M. 32/2015</u></li> <li>4. <u>Altro (Cl)</u></li> </ul>                                       |
| ♥ PEC                                                                                                    |
| Da: astetelematiche <astetelematiche@astepec.it><br/>A: dgsiatest3@giustiziacert.it<br/>Oggetto: Offerta RM-EI-1-1950<br/>Data: 02/07/2018 16:56:00<br/>% offerta_1529411955.zip.p7m<br/>% RicevutaBollo.pdf<br/>Buongiorno</astetelematiche@astepec.it> |
| in allegato l'offerta per la partecipazione alla vendita in oggetto.<br>Saluti,<br>Mario Rossi                                                                                                    |
| ⊠ <u>PEC</u>                                                                                                    |
| > CODICE PARTECIPAZIONE                                                                                                    |

Nella sezione in basso denominata "**Documentazione**", è presente il pulsante "**OFFERTE**" che permette il salvataggio sul proprio computer di una cartella compressa contenente la documentazione presente in ciascuna busta e un file di riepilogo del contenuto della stessa.

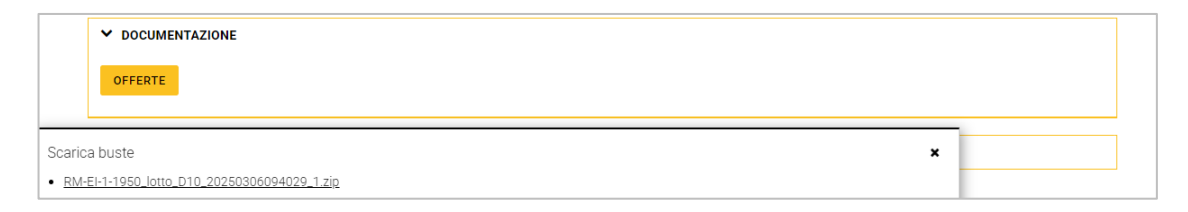

Nella tabella sono presenti i dati della cauzione indicati da ciascun offerente e, a seguito di verifica, tramite i pulsanti "VERSATA" o "NON VERSATA", è possibile indicare l'effettivo accredito su conto corrente:

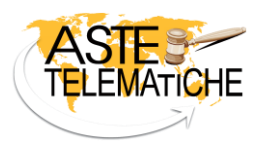

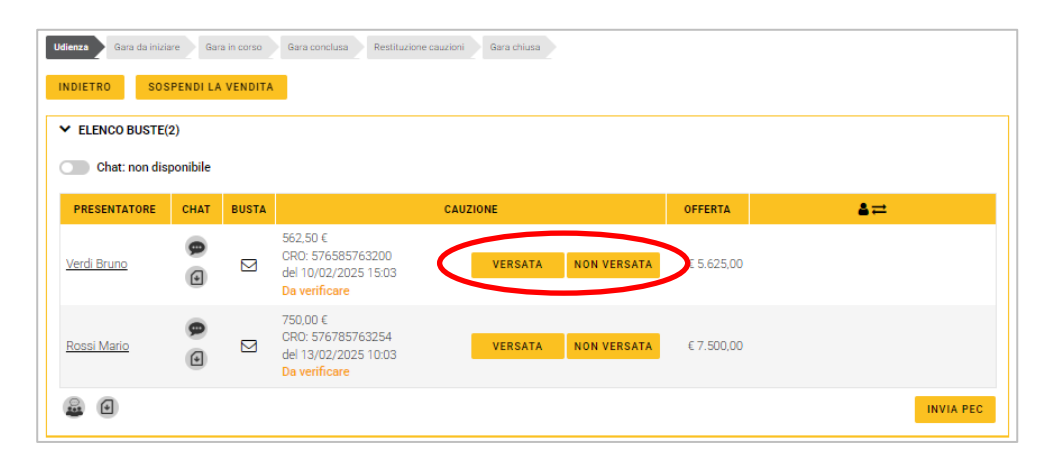

Esaminata la documentazione pervenuta, il responsabile della procedura valuta l'ammissibilità delle offerte cliccando su "AMMETTI" o "NON AMMETTI". In quest'ultimo caso, potrà motivare la sua decisione inserendo il motivo dell'esclusione.

| Udierzzy     Gara da iniziare     Gara conclusa     Restituzione cauzioni     Gara chiusa       INDIETRO     SOSPENDI LA VENDITA       * ELENCO BUSTE(2)       Chat: non disponibile |      |       |                                                                                  |            |                     |  |
|----------------------------------------------------------------------------------------------------|------|-------|----------------------------------------------------------------------------------|------------|---------------------|--|
| PRESENTATORE                                                                                                    | CHAT | BUSTA | CAUZIONE                                                                         | OFFERTA    |                     |  |
| <u>Verdi Bruno</u>                                                                                                    | •    |       | 562,50 €<br>CRO: 576585763200<br>del 10/02/2025 15:03<br>Accreditata<br>Modifica | € 5,625,00 | AMMETTI NON AMMETTI |  |
| Rossi Mario                                                                                                    | •    |       | 750.00 €<br>CRO: 576785763254<br>del 13/02/2025 10:03<br>Accreditata<br>Modifica | € 7.500,00 | AMMETTI NON AMMETTI |  |
| 8 €                                                                                                    |      |       |                                                                                  |            | INVIA PEC           |  |

Dalla medesima area, inoltre, è possibile comunicare con gli offerenti tramite le funzionalità di **chat** o di invio **pec**. Per chattare con il singolo offerente è possibile utilizzare l'icona posta in corrispondenza di ciascun nominativo mentre per avviare una chat collettiva è possibile utilizzare l'icona posta immediatamente sotto la tabella.

| Udienzo       Gara da iniziare       Gara in corso       Gara conclusa       Restituzione cauzioni       Gara chiusa         INDIETRO       SOSPENDI LA VENDITA <ul> <li>ELENCO BUSTE(2)</li> <li>Chat: non disponibile</li> </ul> |          |       |                                                                                  |            |                     |  |
|----------------------------------------------------------------------------------------------------|----------|-------|----------------------------------------------------------------------------------|------------|---------------------|--|
| PRESENTATORE                                                                                                    | СНАТ     | BUSTA | CAUZIONE                                                                         | OFFERTA    |                     |  |
| <u>Verdi Bruno</u>                                                                                                    | <b>@</b> |       | 562,50 €<br>CRO: 576585763200<br>del 10/02/2025 15:17<br>Accreditata<br>Modifica | € 5.625,00 | AMMETTI NON AMMETTI |  |
| <u>Rossi Mario</u>                                                                                                    | <b>9</b> |       | 750,00 €<br>CRO: 576785763254<br>del 13/02/2025 10:17<br>Accreditata<br>Modifica | € 7.500,00 | AMMETTI NON AMMETTI |  |
| ۵                                                                                                    |          |       |                                                                                  |            |                     |  |

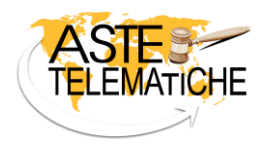

Terminata la valutazione delle buste:

- in presenza di un'**unica offerta valida**, è possibile procedere all'aggiudicazione o alla non aggiudicazione specificando eventualmente, in quest'ultimo caso, la motivazione:

| Impostazione parametri gara                                                                                                    |                         | ×               |
|----------------------------------------------------------------------------------------------------|-------------------------|-----------------|
| Unico offerente:                                                                                                    |                         |                 |
| Offerente: VERDI BRUNO (BBBBBBB2)<br>Offerta: € 7.500,00<br>Cauzione: € 750,00<br>Termini pagamento saldo: 09/03/2025<br>Data consegna: 02/12/2024 13:38 |                         |                 |
|                                                                                                    | CONFERMA AGGIUDICAZIONE | NON AGGIUDICARE |

- in presenza di **più offerte valide**, è necessario selezionare, dalla griglia, l'offerta di partenza e, tramite il pulsante "**PROSEGUI**", dare avvio alla fase di gara tra gli offerenti ammessi impostando i parametri in base alla tipologia di gara da svolgere:

| Udienza     Gara da iniziare     Gara in cors       INDIETRO     SOSPENDI LA VENDI       > ELENCO BUSTE(2)       > ISTANZE DI ASSEGNAZIONE | o Gara conclusa Re | stituzione cauzioni Gara c | husa                    | INSERISCI        |
|----------------------------------------------------------------------------------------------------|--------------------|----------------------------|-------------------------|------------------|
| > PRESENTI IN UDIENZA                                                                                                    |                    |                            |                         | INSERISCI        |
| OFFERTA DI PARTENZA     Selezionare l'offerta di partenza:                                                                                 |                    |                            |                         |                  |
| PRESENTATORE                                                                                                    | IMPORTO            | CAUZIONE                   | TERMINI PAGAMENTO SALDO | DATA CONSEGNA    |
| ROSSI MARIO                                                                                                    | € 7.500,00         | € 750,00                   | 15/05/2025              | 13/02/2025 15:17 |
| Verdi Bruno                                                                                                    | € 5.625,00         | € 562,50                   | 20/05/2025              | 12/02/2025 16:02 |
|                                                                                                    |                    | PRO                        | DSEGUI                  |                  |

# VENDITE IN MODALITÀ SINCRONA TELEMATICA E SINCRONA MISTA

Le vendite telematiche in modalità **sincrona** si concludono quando, allo scadere del tempo previsto per i rilanci, non pervengono ulteriori offerte.

La modalità **sincrona telematica** prevede la **partecipazione esclusivamente telematica** mentre quella **sincrona mista** permette la **partecipazione anche ad offerenti fisici** tramite la presentazione di buste cartacee e la presenza fisica durante tutte le fasi della vendita. Di

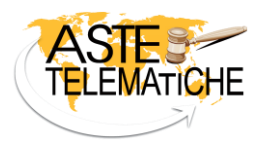

conseguenza, in quest'ultima modalità, sarà il responsabile della procedura a trascrivere i dati contenuti nelle buste cartacee tramite il pulsante "Inserisci":

| Y ELENCO BUST      | ſE(2)    |       |             |                                                                        |                                               |                    | INSERIS |
|--------------------|----------|-------|-------------|------------------------------------------------------------------------|-----------------------------------------------|--------------------|---------|
| Chat: non o        | disponil | oile  |             |                                                                        |                                               |                    |         |
| PRESENTATORE       |          | СНАТ  | BUSTA       |                                                                        | CAUZIONE                                      | OFFERTA            | ≜≓      |
| <u>Verdi Bruno</u> | Ţ        | •     |             | 562,50 €<br>CRO: 576585763200<br>del 10/02/2025 15:33<br>Da verificare | VERSATA NON VERSATA                           | € 5.625,00         |         |
| <u>Rossi Mario</u> | Ţ        | •     |             | 750,00 €<br>CRO: 576785763254<br>del 13/02/2025 10:33<br>Da verificare | VERSATA NON VERSATA                           | € 7.500,00         |         |
|                    |          | _     |             |                                                                        |                                               | 5                  | _       |
|                    |          | A     | STE         | Aggiungi busta cartacea                                                | aringe Offers Cauringsitarihuringe Significon | ZIONI + CONTATTI   | ±.      |
|                    |          | AP    | PARTAMEN    | Dati busta                                                             |                                               |                    |         |
|                    |          | Con   |             | Data consegna *                                                        | gg/mm/aaaa                                    | •                  |         |
|                    |          |       |             | Ora consegna *                                                         | 08.00                                         | × O                |         |
|                    |          | INDIE | TRO SOS     | Dati depositante                                                       |                                               | SCHERMATA PER L'AL |         |
|                    |          |       |             | Cognome                                                                |                                               |                    |         |
|                    |          | EL    | Enco BoalE( |                                                                        |                                               | INSERISC           |         |

|                   | Data di nascita      | gg/mm/aasa |        |            |
|-------------------|----------------------|------------|--------|------------|
| PRESENTATORE      | Nazione di nascita   | Italia     | ~      | <b>*</b> = |
| Verdi Bruno       | Provincia di nascita |            | ~      |            |
|                   | Comune di nascita    |            | ~      |            |
| Rossi Mario       | Tipo documento       |            | ~      |            |
|                   | Estremi documento    |            |        |            |
| 8.                |                      |            | 1.     | INVIA PEC  |
|                   | ANNULLA ISCRIZIONE   | _          | AVANTI |            |
| Y ISTANZE DI ASSE |                      |            |        | INSERISCI  |

Terminata la valutazione delle buste, in presenza di più offerte valide, il responsabile della procedura, dopo aver definito l'offerta di partenza come illustrato a pagina 10, dovrà impostare i parametri di gara conformemente a quanto indicato nell'avviso di vendita:

| ASTES<br>TELEMATICHE       |                                                                            | CHI SIAMO                 | LE ASTE TELEMATICHE -   | SERVIZI - | SUPPORTO -   | FUNZIONI | - contatti   🗃 - |
|----------------------------|----------------------------------------------------------------------------|---------------------------|-------------------------|-----------|--------------|----------|------------------|
| Y PRESENTI IN UDIEN        | ZA                                                                         |                           |                         |           |              |          | INSERISCI        |
| Nessun soggetto preser     | Impostazione parametri ga                                                  | ira                       |                         |           |              | ×        |                  |
|                            | Offerta di partenza                                                        | selezionata:              |                         |           |              |          |                  |
| Selezionare l'offerta di p | Offerente: ROSSI MARIO (BB<br>Offerta: € 10.000,00<br>Cauzione: € 1.000,00 | BBBBB1)                   |                         |           |              |          |                  |
| PRESENTATOR                | Termini pagamento saldo: 21                                                | /07/2025                  |                         |           |              | ТА С     | ONSEGNA          |
| ROSSI MARIO                | Data consegna. 21/04/2023                                                  | 14.20                     |                         |           |              |          | 21/04/2025 14:26 |
| O GIALLI PINO              | SINCRONA MISTA                                                             |                           |                         |           |              |          | 22/04/2025 09:00 |
| O VERDI BRUNO              | Avvio gara:                                                                | ● Adesso ○ In data ○ Da   | definire O Nessuna gara |           |              | - 88     | 20/04/2025 15:11 |
|                            | Rilanci:                                                                   | ○ senza decimali ○ con de | simali                  |           |              |          |                  |
|                            |                                                                            | Valore minimo non         | previsto Valore ma:     | ssimo     | non previsto |          |                  |
| ✓ CRONOLOGIA DI GA         | Durata timer:                                                              | Seleziona                 |                         |           |              | ~        |                  |
| Nessuna offerta / rilanci  |                                                                            |                           |                         |           |              |          |                  |
|                            |                                                                            |                           |                         |           | CONFER       | MA       |                  |

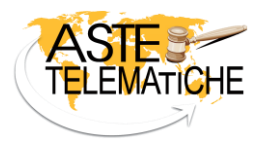

Confermati i parametri, sarà necessario cliccare sul pulsante "ACCEDI ALL'AULA VIRTUALE" per accedere ad una nuova pagina nella quale, tramite il pulsante "AVVIA GARA", sarà possibile far partire il timer durante il quale effettuare i rilanci:

|                                                  |                                                                                                    | SCHERMATA | PER L'AULA          |                              |      |            |   |
|--------------------------------------------------|----------------------------------------------------------------------------------------------------|-----------|---------------------|------------------------------|------|------------|---|
|                                                  |                                                                                                    |           |                     | CRONOLOGIA OFF               | ERTE |            |   |
|                                                  |                                                                                                    |           | Round               | Offerente                    | Ora  | Importo    |   |
| CEST                                             |                                                                                                    |           | Offerta di partenza | GIALLI PINO<br>(OFFERENTE 3) |      | € 8.000,00 | 0 |
| off<br>Rila<br>Dura<br>AVVIA GARA<br>ANNOTAZIONI | Prezzo corrente<br>€ 8.000,00<br>Ferto da Gialli Pino<br>ncio min. € 8.500,00<br>tta rilanci - minuti: 1<br>OFFERTA IN AULA<br>ANNULLA ROUND |           |                     |                              |      |            |   |
| 🕥 Chat: non disponibile 🔒                        | ٥                                                                                                    | ELENCO OF | FERENTI             |                              |      |            |   |
| 9 0                                              | ROSSI MARIO (OFFERENTE 1)                                                                                                    |           |                     |                              |      |            |   |
| <b>9</b> (9                                      | VERDI BRUNO (OFFERENTE 2)                                                                                                    |           |                     |                              |      |            |   |
| 4                                                | GIALLI PINO (OFFERENTE 3)                                                                                                    |           |                     |                              |      |            |   |

Astetelematiche.it computa automaticamente il tempo indicando costantemente, sia al responsabile della procedura che a tutti gli offerenti, lo scorrere dei secondi ed evidenziando, sia graficamente che con effetti sonori, gli ultimi secondi di gara.

Dalla propria area riservata, l'offerente telematico potrà effettuare i rilanci sia digitando in autonomia l'importo che utilizzando il pulsante "**IMPOSTA MINIMO**" che preinserisce per il successivo rilancio il valore minimo consentito:

|                               |                     | CRONOLOGIA                   | OFFERTE      |            |   |
|-------------------------------|---------------------|------------------------------|--------------|------------|---|
|                               | Round               | Offerente                    | Ora          | Importo    |   |
| FAI UN'OFFERTA                | 2                   | OFFERENTE 3                  | 10:26:08.923 | € 9.000,00 | 0 |
| Prezzo corrente<br>€ 9.000.00 | 1                   | ROSSI MARIO<br>(OFFERENTE 1) | 10:25:37.188 | € 8.500,00 | 0 |
| offerto da <b>Offerente 3</b> | Offerta di partenza | OFFERENTE 3                  |              | € 8.000,00 | 0 |
| Rilancio min. € 9.500,00      |                     |                              |              |            |   |
| Durata rilanci - minuti: 1    |                     |                              |              |            |   |
| 0:30                          |                     |                              |              |            |   |
| Importo del rilancio ,00      |                     |                              |              |            |   |
| IMPOSTA MINIMO                |                     |                              |              |            |   |
| VERIFICA MODIFICA             |                     |                              |              |            |   |
|                               |                     |                              |              |            |   |

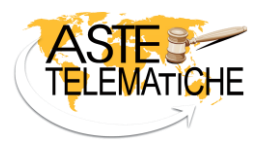

Il responsabile della procedura visualizzerà automaticamente i rilanci telematici e, per le sole gare in modalità sincrona mista, tramite il pulsante "**OFFERTA IN AULA**", provvederà a registrare manualmente quelli formulati dagli offerenti fisici:

|                                                    |                     | CRONOLOGIA                   | OFFERTE      |            |   |
|----------------------------------------------------|---------------------|------------------------------|--------------|------------|---|
|                                                    | Round               | Offerente                    | Ora          | Importo    |   |
| ESTIONE GARA                                       | 1                   | ROSSI MARIO<br>(OFFERENTE 1) | 10:50:34.796 | € 8.500,00 | 0 |
| Prezzo corrente<br>€ 8.500,00                      | Offerta di partenza | GIALLI PINO<br>(OFFERENTE 3) |              | € 8.000,00 | 0 |
| offerto da Rossi Mario<br>Rilancio min. € 9.000,00 |                     |                              |              |            |   |
| Durata rilanci - <b>minuti: 1</b>                  |                     |                              |              |            |   |
| 0:39                                               |                     |                              |              |            |   |
| A GARA OFFERTA IN AULA                             |                     |                              |              |            |   |
| DTAZIONI - ANNULLA ROUND                           |                     |                              |              |            |   |
|                                                    |                     |                              |              |            |   |
|                                                    |                     |                              |              |            |   |
|                                                    |                     |                              |              |            |   |

Il responsabile della vendita, tramite il pulsante "SCHERMATA PER L'AULA", avrà la possibilità di aprire un'ulteriore pagina, priva di dati anagrafici, da condividere su un secondo monitor a favore dell'aula, per consentire agli offerenti fisicamente presenti di seguire l'andamento dell'asta visualizzando, in tempo reale, tutti i rilanci.

| APPARTAMENTO     Comune di Livorno (LI), viale Italia, 31 - 57125 |                     |                              |              |             |
|-------------------------------------------------------------------|---------------------|------------------------------|--------------|-------------|
| SCHERMATA P                                                       | PER L'AULA          |                              |              |             |
|                                                                   |                     | CRONOLOGIA O                 | FFERTE       |             |
|                                                                   | Round               | Offerente                    | Ora          | Importo     |
| GESTIONE GARA                                                     | 2                   | GIALLI PINO<br>(OFFERENTE 3) | 16:15:37.840 | € 10.300,00 |
| Prezzo corrente<br>€ 10.300,00                                    | 1                   | ROSSI MARIO<br>(OFFERENTE 1) | 16:15:02.958 | € 10.150,00 |
| offerto da <b>Gialli Pino</b>                                     | Offerta di partenza | GIALLI PINO<br>(OFFERENTE 3) |              | € 10.000,00 |
| DURATA RILANCI - MINUTI: 1                                        |                     |                              |              |             |
| 0:54                                                              |                     |                              |              |             |
| AVVIA GARA OFFERTA IN AULA                                        |                     |                              |              |             |
| ANNOTAZIONI - ANNULLA ROUND                                       |                     |                              |              |             |
|                                                                   |                     |                              |              |             |
|                                                                   |                     |                              |              |             |

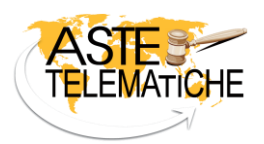

# VENDITE IN MODALITÀ ASINCRONA

Per le vendite telematiche in **modalità asincrona,** giorno e ora di conclusione della gara sono stabiliti dal responsabile della procedura fin dall'inizio e resi noti a tutti gli interessati all'interno dell'avviso di vendita. Inoltre, questa modalità di vendita prevede che tutte le fasi, comprese quelle di presentazione delle offerte e di gara, avvengano con **modalità esclusivamente telematiche**.

Terminata la valutazione delle buste, in presenza di più offerte valide, il responsabile della procedura, dopo aver definito l'offerta di partenza come illustrato a pagina 10, dovrà impostare i parametri di gara conformemente a quanto indicato nell'avviso di vendita.

Dal medesimo pannello sarà possibile impostare, se previsti, i **prolungamenti** che andranno ad estendere automaticamente la durata della gara in presenza di rilanci pervenuti a ridosso del termine di chiusura della stessa per un numero di volte **limitato** o **illimitato** a seconda delle indicazioni presenti in avviso:

| Impostazione parametri ga                                                                                                    | ra                                                                                                    | × |
|----------------------------------------------------------------------------------------------------|----------------------------------------------------------------------------------------------------|---|
| Offerta di partenza s                                                                                                    | selezionata:                                                                                                    |   |
| Offerente: ROSSI MARIO (BBE<br>Offerta: € 10.000,00<br>Cauzione: € 1.000,00<br>Termini pagamento saldo: 21/<br>Data consegna: 21/04/2025 1 | 3BBBB1)<br>/07/2025<br>16:04                                                                                                    |   |
| ASINCRONA                                                                                                    |                                                                                                    |   |
| Avvio gara:                                                                                                    | ● Adesso  ○ In data  ○ Da definire  ○ Nessuna gara                                                                                                    |   |
| Fine gara il                                                                                                    | gg/mm/aaaa 🛱 alle ora:minuti O                                                                                                    | ) |
| Prolungamenti:                                                                                                    | Seleziona                                                                                                    | ~ |
| Rilanci:                                                                                                    | Seleziona         non previsti         previsti/ilimitati         previsti/limitati         O senza decimali         Valore minimo         non previsto         Valore massimo |   |
|                                                                                                    | CONFERMA                                                                                                    |   |

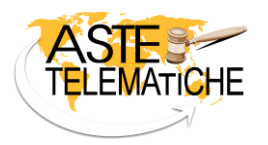

Se è previsto un numero **illimitato** di prolungamenti sarà possibile stabile se il tempo aggiuntivo per effettuare i rilanci dovrà sommarsi all'orario di fine gara o a quello di ricezione del rilancio:

| ASINCRONA                       |                             |                         |                        |                        |
|---------------------------------|-----------------------------|-------------------------|------------------------|------------------------|
| Avvio gara:                     | ● Adesso ○ In data ○        | Da definire 🛛 Nessu     | una gara               |                        |
| Fine gara il                    | gg/mm/aaaa                  | 🗂 alle                  | ora:minuti             | Ø                      |
| Prolungamenti:                  | previsti/illimitati         |                         |                        | ~                      |
| Qualora vengano effettuate      | offerte negli ultimi        | minuti                  | ✔ di gara, l'orario di | fine vendita verrà     |
| automaticamente prolungato d    | li ulteriori n              | ninuti 🗸 , escluder     | ndo 🗆 Sabato 🗆 Dome    | nica e festivi, per un |
| numero illimitato di prolungame | enti. Ciascun prolungamento | inizierà dall'orario di | Seleziona              | ~                      |
|                                 |                             |                         | Seleziona              |                        |
|                                 |                             |                         | fine gara              |                        |
|                                 |                             |                         | ricezione rilancio     |                        |

Dopo l'avvio della gara, l'offerente, dalla sua area riservata, potrà effettuare il proprio rilancio:

|                                                          |             | CRONOLOGIA OFFER        | RTE  |            |   |
|----------------------------------------------------------|-------------|-------------------------|------|------------|---|
| FAI UN'OFFERTA                                           | Offerente   | Data e ora              | Тіро | Importo    |   |
| Prezzo corrente € 8.000,00 offerto da <b>Rossi Mario</b> | Rossi Mario | 14/02/2025 16:21:10:109 | R    | € 8.000,00 | Ø |
| Importo min. <b>€ 8.150,00</b>                           | Offerente 2 | 14/02/2025 16:20:02:808 | R    | € 7.650,00 | Ø |
| Importo dell'offerta ,00                                 | Rossi Mario | 13/02/2025 16:17:00:000 | 0    | € 7.500,00 | 0 |

Il responsabile della procedura potrà monitorare costantemente l'andamento di ciascuna gara accedendo alla propria area riservata e cliccando su "**Visualizza andamento gara**" in corrispondenza della vendita di interesse:

| Tribunale             | ✓ Tip     | o procedura     | ~                | N° Anno | Lotto | Da 🗂 A 🗂              |
|-----------------------|-----------|-----------------|------------------|---------|-------|-----------------------|
| Seleziona le gare     | ✓ □ Inc   | cludi storico ( | 9                |         |       |                       |
|                       |           |                 | CERCA            | ANNULLA |       |                       |
| ighe trovate <b>1</b> |           |                 | Righe per pagina | a 10 🗸  |       | 🔀 <u>Scarica elen</u> |
|                       |           |                 |                  |         |       |                       |
| 🗸 DATA GARA           | PROCEDURA | LOTTO           | BENE             | PREZZO  |       | COMANDI               |

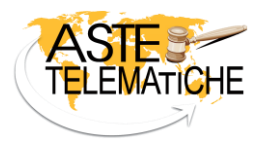

La sezione "Cronologia di gara" si aggiorna costantemente ed automaticamente al sopraggiungere di nuove offerte:

| PRESENTATORE | DATA/ORA                | TIPO | IMPORTO     | STATO | NOTE |         |
|--------------|-------------------------|------|-------------|-------|------|---------|
| ossi Mario   | 18/12/2024 09:41:18.051 | R    | € 11.000,00 |       |      | ANNULLA |
| erdi Bruno   | 18/12/2024 09:40:50.964 | R    | € 10.500,00 |       |      |         |
| ossi Mario   | 17/12/2024 09:38:00.000 | 0    | € 10.000,00 |       |      |         |

#### AGGIUDICAZIONE

A conclusione della vendita, Astetelematiche.it individua automaticamente il potenziale aggiudicatario. Il responsabile della procedura potrà:

 chiudere la gara senza aggiudicazione tramite il pulsante "NON AGGIUDICARE" specificando la relativa motivazione:

| ✓ OFFERTA DI PARTENZA | Nessuna aggiudicazione ×                                                        |                  |
|-----------------------|---------------------------------------------------------------------------------|------------------|
| Offerta unica         | Motivazione (Attenzione: il testo inserito sarà visibile a tutti gli offerenti) |                  |
| PRESENTATORE          |                                                                                 | ATA CONSEGNA     |
| ROSSI MARIO           | A                                                                               | 21/04/2025 16:46 |
|                       | SALVA                                                                           |                  |

 confermare, tramite il pulsante "CONFERMA AGGIUDICAZIONE", l'aggiudicatario proposto che sarà visibile nella sezione "Esito":

| ✓ ESITO                                                                                                    | 1 |
|----------------------------------------------------------------------------------------------------|---|
| Vendita aggiudicata: il maggior offerente è <u>Rossi Mario</u> con un'offerta di € 12.000,00 effettuata il 18/12/2024 alle ore 09:44:06.401. |   |
|                                                                                                    | _ |

Astetelematiche.it coadiuva il responsabile della procedura anche nella fase conclusiva della vendita fornendo una griglia di riepilogo delle cauzioni da restituire.

Concluse tutte le attività sarà possibile contrassegnare la vendita come definita tramite il pulsante "CHIUDI L'ASTA" che modificherà, nella griglia delle vendite, lo stato della gara in "vendita chiusa":

| Righe | e trovate 1      |              |       | Righe per pagina 10 | •                          |                               | 🕄 <u>Scarica elenco</u> |
|-------|------------------|--------------|-------|---------------------|----------------------------|-------------------------------|-------------------------|
|       | 🗸 DATA GARA      | + PROCEDURA  | LOTTO | BENE                | PREZZO                     |                               | COMANDI                 |
|       | 18/12/2024 07:38 | RM-EI-1-1950 | D6    | <u>Appartamento</u> | € 10.000,00<br>€ 12.000,00 | Vendita chiusa<br>(2 offerte) | <u>Mostra dati gara</u> |

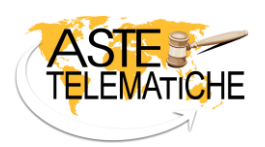

# VERBALI E DEPOSITO TELEMATICO

Nell'area riservata del responsabile della procedura, in base all'evolversi della vendita, sarà possibile generare i **verbali**, automaticamente compilati in base alla modalità di gara utilizzata (sincrona telematica, sincrona mista o asincrona) e agli offerenti ammessi (asta deserta, con unico offerente o con più offerenti).

Il **verbale di udienza** diventa disponibile al termine della fase di valutazione delle offerte mentre quello **di vendita** viene generato al termine della fase di gara. Entrambi i verbali potranno essere scaricati sul proprio pc sia in formato .pdf che, per eventuali modifiche, in formato .docx.

Sarà, inoltre, possibile scaricare il **report di gara** previsto dagli art. 23 e 24 del D.M. 32/2015, automaticamente trasmesso al responsabile della procedura tramite posta elettronica. All'interno del report è anche presente il qrcode per visualizzare la notarizzazione degli eventi in blockchain.

| ✓ ESITO                                                                                                    |  |  |  |  |  |  |
|----------------------------------------------------------------------------------------------------|--|--|--|--|--|--|
| Vendita aggiudicata: il maggior offerente è <u>Verdi Bruno</u> con un'offerta di € 15.000,00 effettuata il 17/01/2025 alle ore 16:08:17.611. |  |  |  |  |  |  |
| · · · · · · · · · · · · · · · · · · ·                                                                                                    |  |  |  |  |  |  |
| > RESTITUZIONE CAUZIONI                                                                                                    |  |  |  |  |  |  |
| ✓ DOCUMENTAZIONE                                                                                                    |  |  |  |  |  |  |
| OFFERTE VERBALE UDIENZA VERBALE VENDITA REPORT DI GARA                                                                                       |  |  |  |  |  |  |
|                                                                                                    |  |  |  |  |  |  |

I professionisti attivi con Procedure.it potranno, dalla medesima area, effettuare il deposito telematico dei verbali, senza alcun tipo di download, potendo anche optare di allegare le offerte e/o il report di gara.

| > ELENCO BUSTE(3)       |                     |             |                                                                      |           |
|-------------------------|---------------------|-------------|----------------------------------------------------------------------|-----------|
| > ISTANZE DI ASSEGNAZIO | NE                  |             |                                                                      |           |
| > PRESENTI IN UDIENZA   |                     |             |                                                                      | INSERISCI |
| > OFFERTA DI PARTENZA   |                     |             |                                                                      |           |
| > CRONOLOGIA DI GA      | bale vendita        |             | ×                                                                    |           |
| > ESITO                 | POF                 | DOCX        | E,                                                                   |           |
| > RESTITUZIONE CAU      | Acrobat PDF         | Word (docx) | Deposito PCT                                                         |           |
|                         |                     |             | <ul> <li>Allega le offerte</li> <li>Allega report di gara</li> </ul> |           |
| OFFERTE VERBALE VEN     | DITA REPORT DI GARA |             | _                                                                    |           |

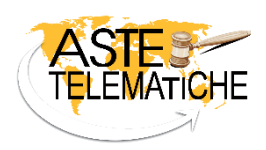

#### Astetelematiche.it è un servizio di:

#### Aste Giudiziarie Inlinea S.p.A.

Scali d'Azeglio, 2/6 - 57123 Livorno (LI) Tel. 0586. 20.141 – Fax 0586 20.14.31

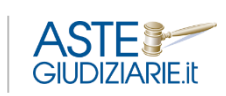

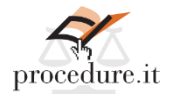

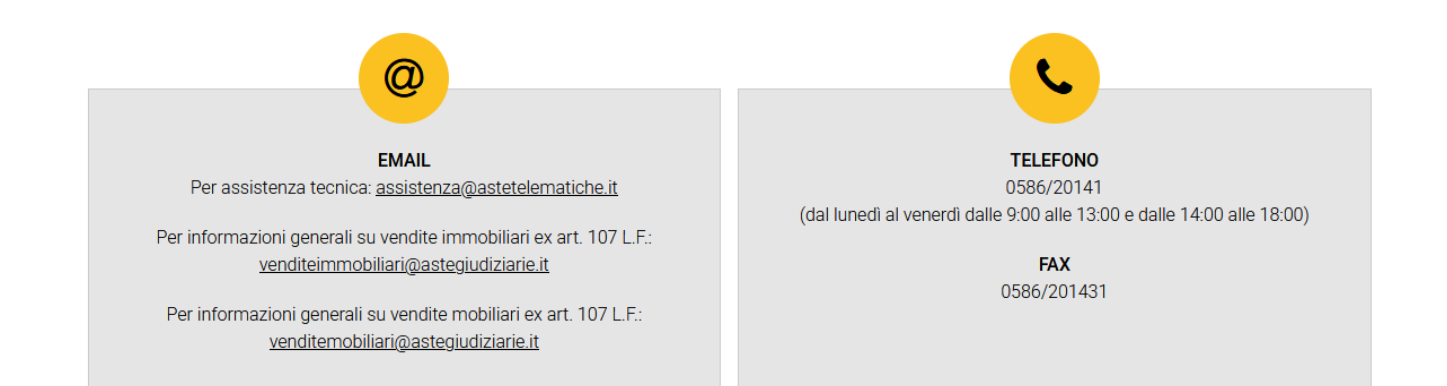